## Anleitung für die Anmeldung am YiXue Online-Vortrag über ZOOM

## Vorbereitung für Online-Vortrag über Webinar-Plattform ZOOM

Wir verwenden für unseren Online-Vortrag die Webinar-Plattform ZOOM. Für die Teilnahme benötigt Ihr einen PC / Laptop / iPad oder ein Smartphone mit Internetverbindung und angeschlossenem Audio (*Lautsprecher / Kopfhörer*).

Infos: https://support.zoom.us/hc/de/articles/201362023-Systemanforderungen-für-PC-Mac-und-Linux

## Allgemeine Links für den Start mit ZOOM

Erste Schritte ZOOM: <u>https://support.zoom.us/hc/de/categories/200101697</u> Video Tutorials: <u>https://support.zoom.us/hc/de/articles/206618765-Zoom-Video-Tutorials</u> Hilfscenter: <u>https://support.zoom.us/hc/de</u>

## Anleitung zur Anmeldung für den Online-Vortrag

Nach der Anmeldung zum YiXue-Online-Vortrag erhaltet Ihr eine E-Mail mit dem folgenden Link: <u>'Zur Teilnahme bitte hier klicken'</u>

Klickt auf diesen Link, um an dem Webinar teilnehmen zu können. (Sollte sich die Email nicht in Eurem Email-Eingang befinden, überprüft bitte auch Euren Spam-Ordner).

Bitte klickt kurz vor dem Termin des Vortrages auf den oben beschriebenen Teilnahmelink.

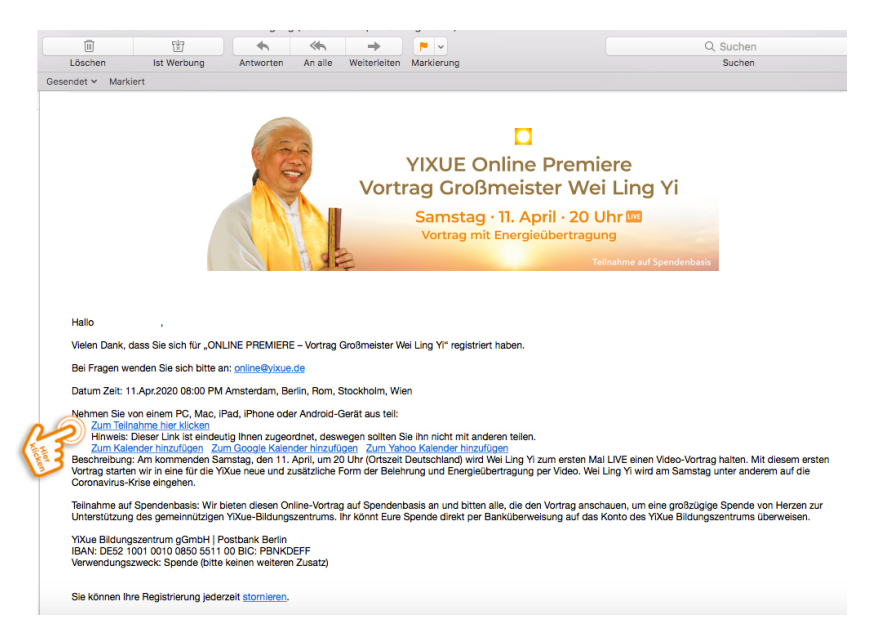

Automatisch werdet Ihr dann in den '**ZOOM Warteraum'** weitergeleitet. Folgendes ähnliches Bild wird eingeblendet.

| 🖸 Zoom                                    | _    |      | × |
|-------------------------------------------|------|------|---|
| Please wait, the meeting let you in soon. | host | will |   |
|                                           |      |      |   |
| Test Meeting                              |      |      |   |
| 3/31/2020                                 |      |      |   |
| Test Computer Audio                       |      |      |   |

Sobald der Veranstalter ('HOST') den Vortrag eröffnet, werdet Ihr automatisch dem Vortrag zugeschaltet.

Wenn Ihr Probleme mit Eurem Audio habt, überprüft unten links in der schwarzen Leiste, ob Eure Geräte korrekt angeschlossen sind.

Wenn Ihr noch Fragen oder Probleme habt, könnt Ihr über diesen Link das ZOOM Hilfecenter aufrufen: <u>https://support.zoom.us/hc/de</u>